### VietSpider Quick Guide – Step by Step – extract data from Android Market

### Part 1: Create new channel

1. Launch VietSpider

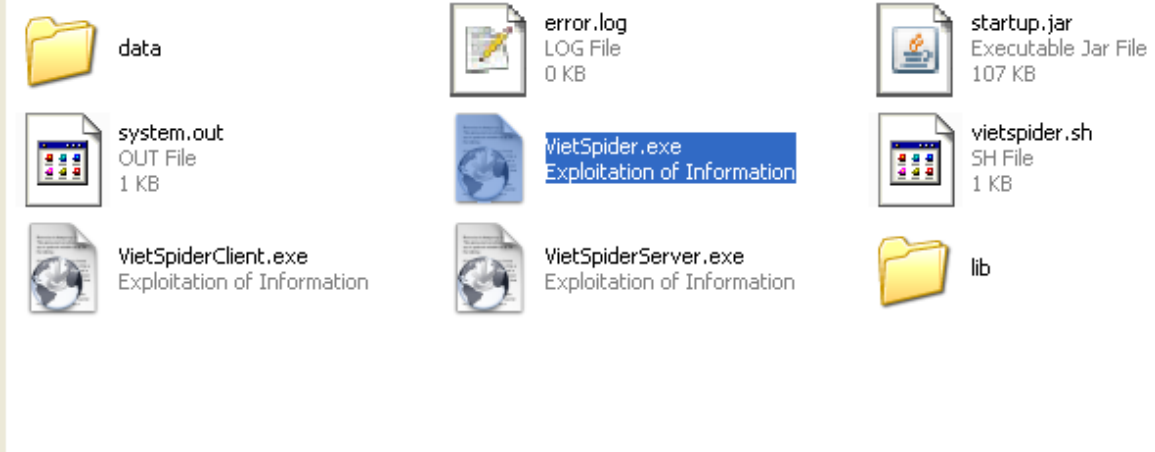

Open VietSpider folder and double click on VietSpider.exe

### 2. Open Create Channel Wizard

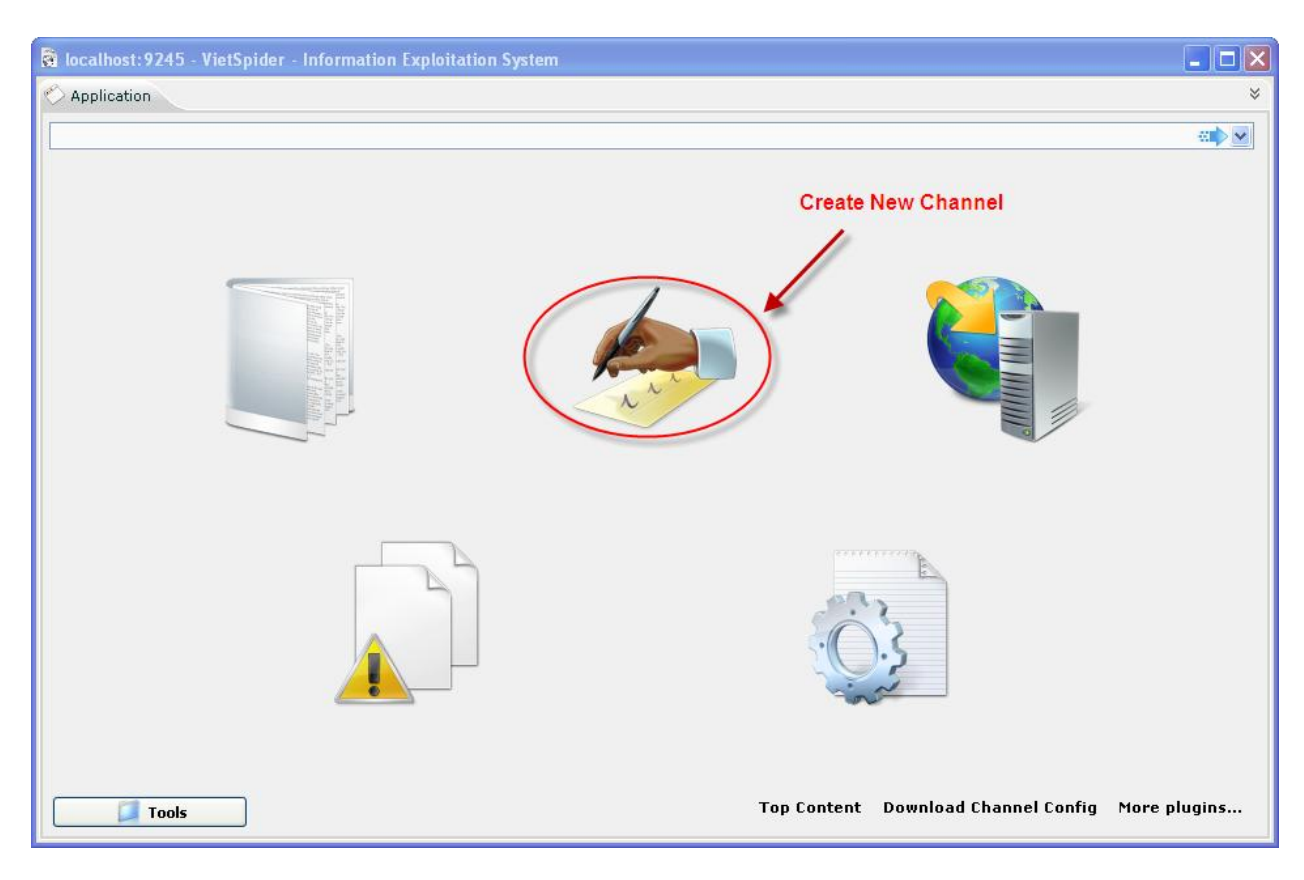

Click on Create New Channel icon

#### 3. Browse website

| 🗟 localhost:9244 - VietSpider - Information Exploitation System |      |      |
|-----------------------------------------------------------------|------|------|
| 🥏 Channel Wizard 🛿                                              |      | ♦    |
| Address: market.android.com                                     |      |      |
| Address: market.android.com                                     |      |      |
|                                                                 |      |      |
|                                                                 |      |      |
|                                                                 |      |      |
|                                                                 |      |      |
|                                                                 |      |      |
| Tools                                                           | Help | Next |

Input your address into the Address text box.

4. Select a data page

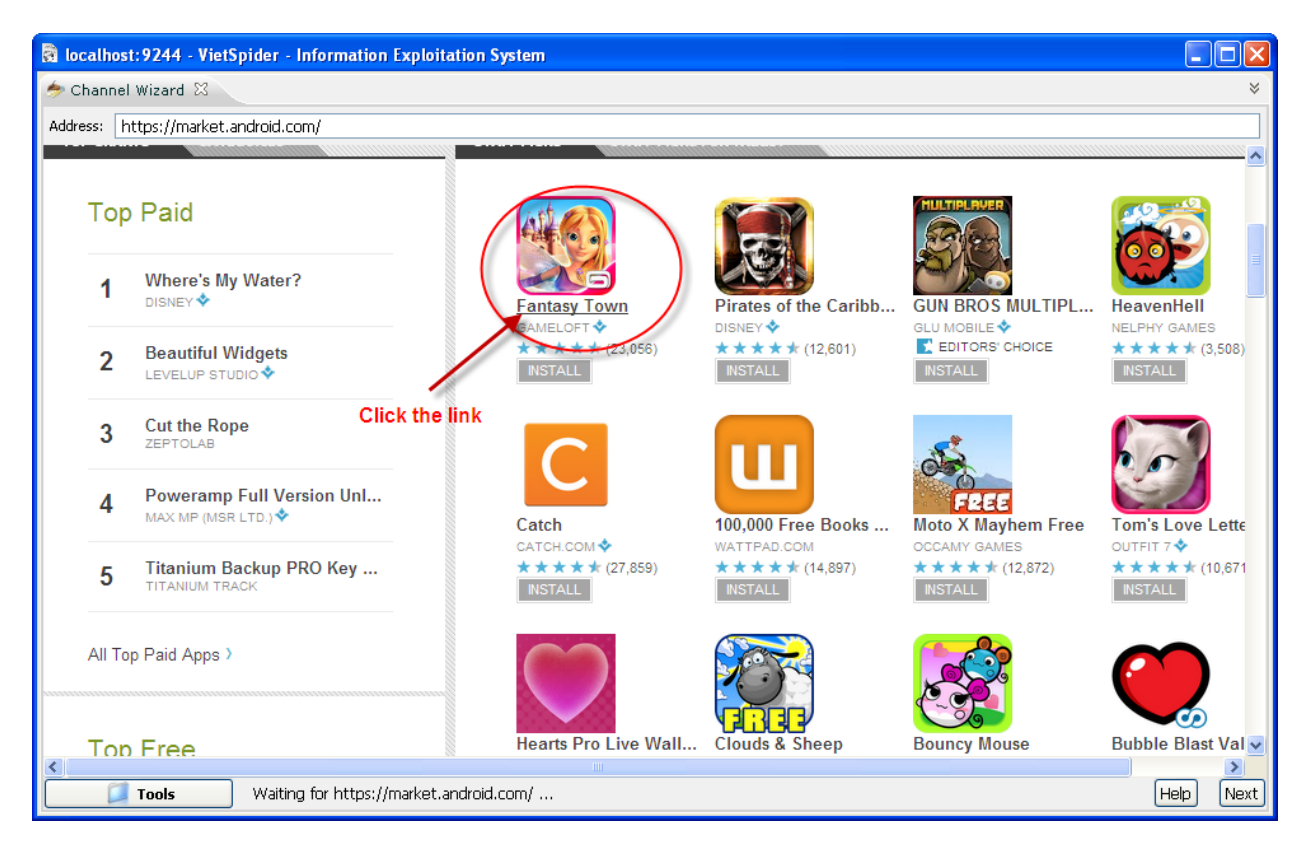

Select a sample data page. This page will be used for selecting extract data area.

5. Go to Next step

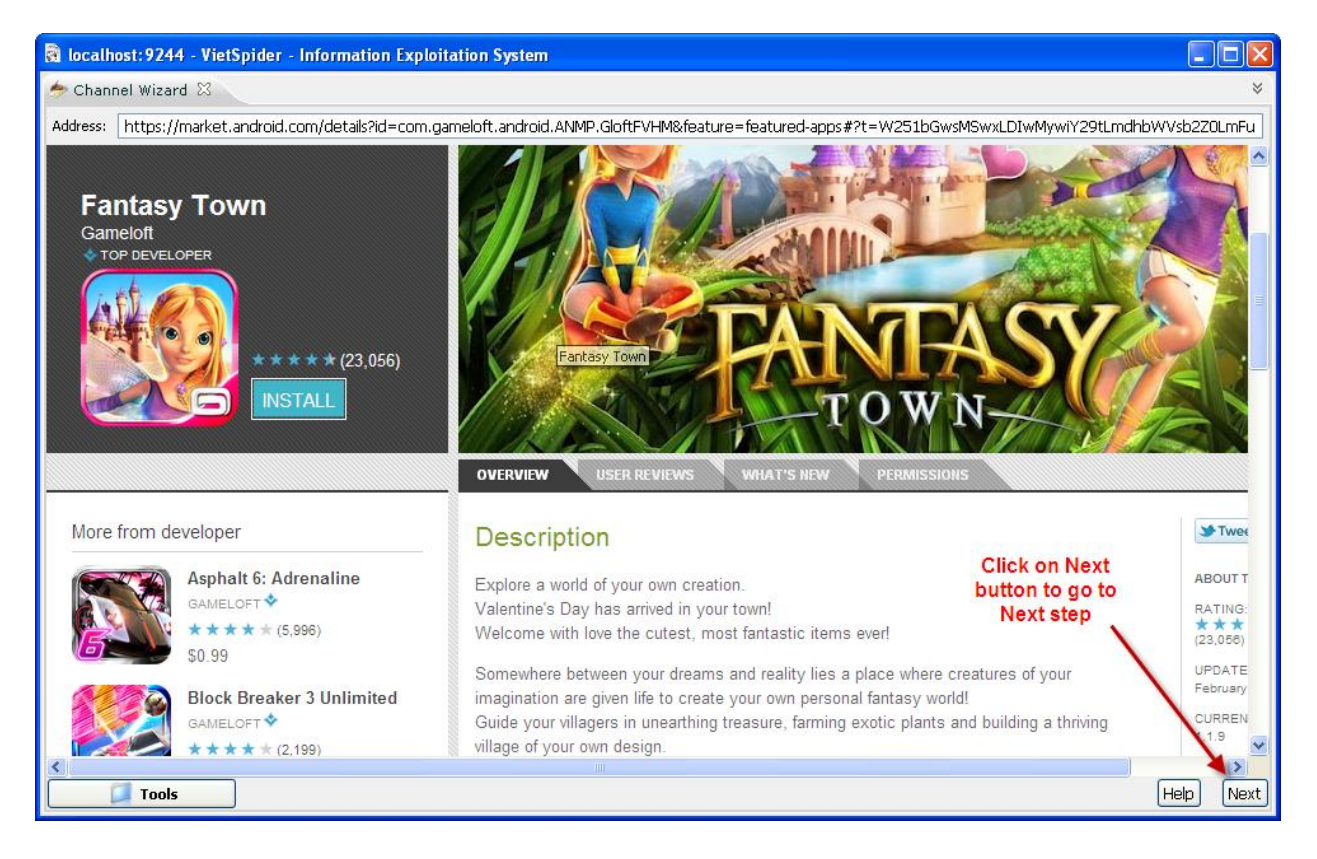

6. Select Character Encoding for this website

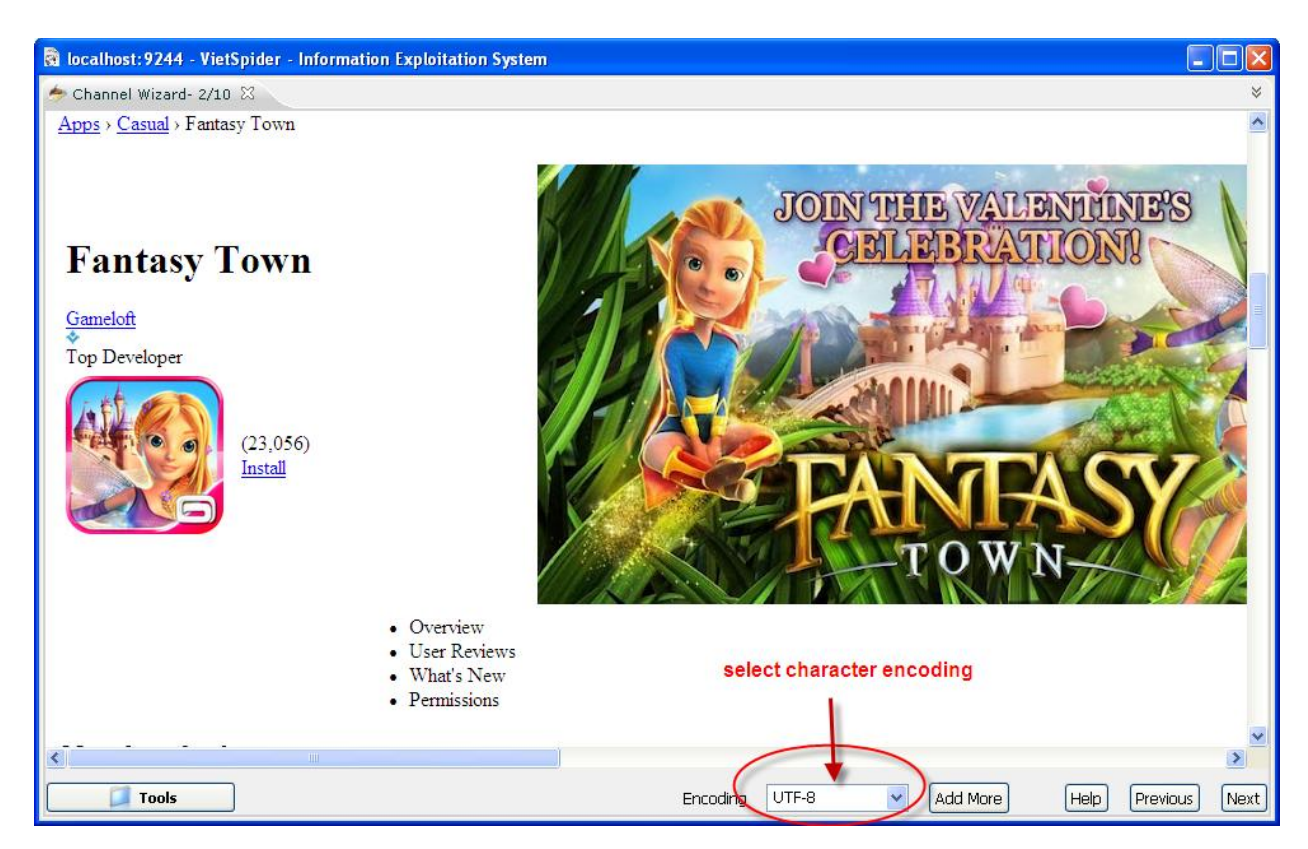

The character encoding selected here will be used to crawl data from this channel. If the web page displays properly with character encoding, please click on Next button to go to next step.

#### 7. Define data areas on the data page

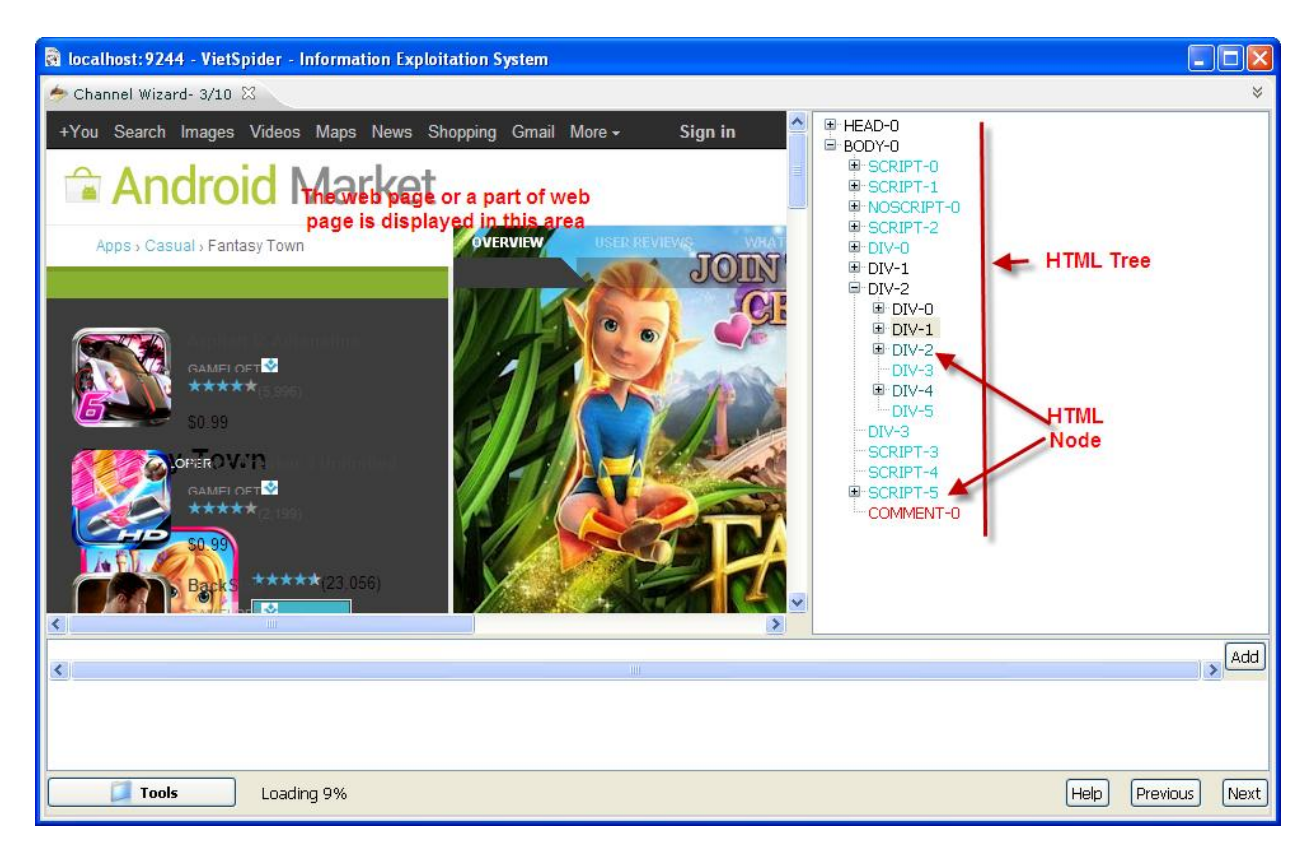

Click on HTML Node to select data area that you want VietSpider extracts information.

#### 8. Auto select html node

| 🗟 localhost: 9244 - VietSpider | - Information Exploitation System                                                                                  |                                                                                                 |
|--------------------------------|----------------------------------------------------------------------------------------------------|-------------------------------------------------------------------------------------------------|
| 🥏 Channel Wizard- 3/10 🛛       |                                                                                                    | *                                                                                               |
|                                | Low Maturity                                                                                                    |                                                                                                 |
|                                | Description                                                                                                    | DIV-0<br>DIV-1                                                                                  |
| Select text area               | Explore a world of your own creation.                                                                              | ₩ P-0<br>₩ TABLE-0<br>➡ TABLE-1                                                                 |
|                                | Valentine's Day has arrived in your town!                                                                          | B COLGROUP-0                                                                                    |
|                                | Velcome with love the cutest, most fantastic items ever!                                                           | B-TB-OT-O                                                                                       |
| More from developer            | Somewhen between your dreams and reality lies a plac<br>creatures of your imagination are given life to create you | B TD-0<br>B TD-1<br>B TD-1                                                                      |
|                                | Guide your villagers in unearthing treasure, farming exoti<br>and building a thriving village of your own design.  | B DIV-0<br>B DIV-0<br>B DIV-1<br>B DIV-1<br>B DIV-1<br>B DIV-0<br>B DIV-0<br>B DIV-0<br>B DIV-0 |
| Asphalt 6: Adrenaline          | Mythic beings are always cropping up here, from stout c                                                            |                                                                                                 |
| Gameloft                       | that can dig up treasure to mystic fairies that care for you                                                       |                                                                                                 |
| ◆<br>(5.006)                   | and vegetables, plus many more exotic and magical crea                                                             | ⊕ A-0                                                                                           |
| (J.330)                        |                                                                                                    | °                                                                                               |
| BODY[0].DIV[2].DIV[1]          |                                                                                                    | Add                                                                                             |
| <u>×</u>                       |                                                                                                    |                                                                                                 |
| Tools Plea                     | se select text on the webpage, VietSpider will auto-select the node!                                               | Help Previous Next                                                                              |

Please block a passage of text, VietSpider will suggest the node that contains the equivalent data.

9. Add extract data node(s)

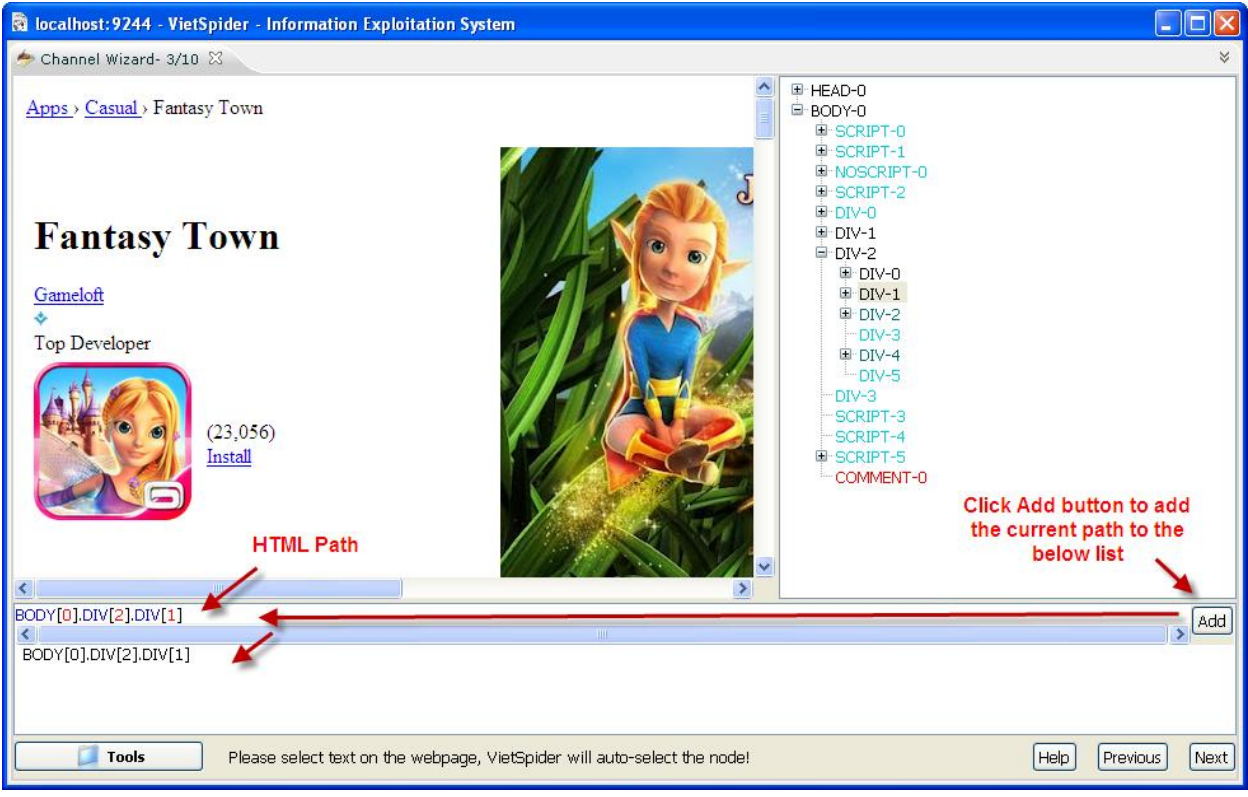

Click Add button to add the current path (from selected HTML Node) to the HTML Path list. The list contains path(s) to data area(s) that you want to extract. Click Next button to go to next step.

10. Select category for channel.

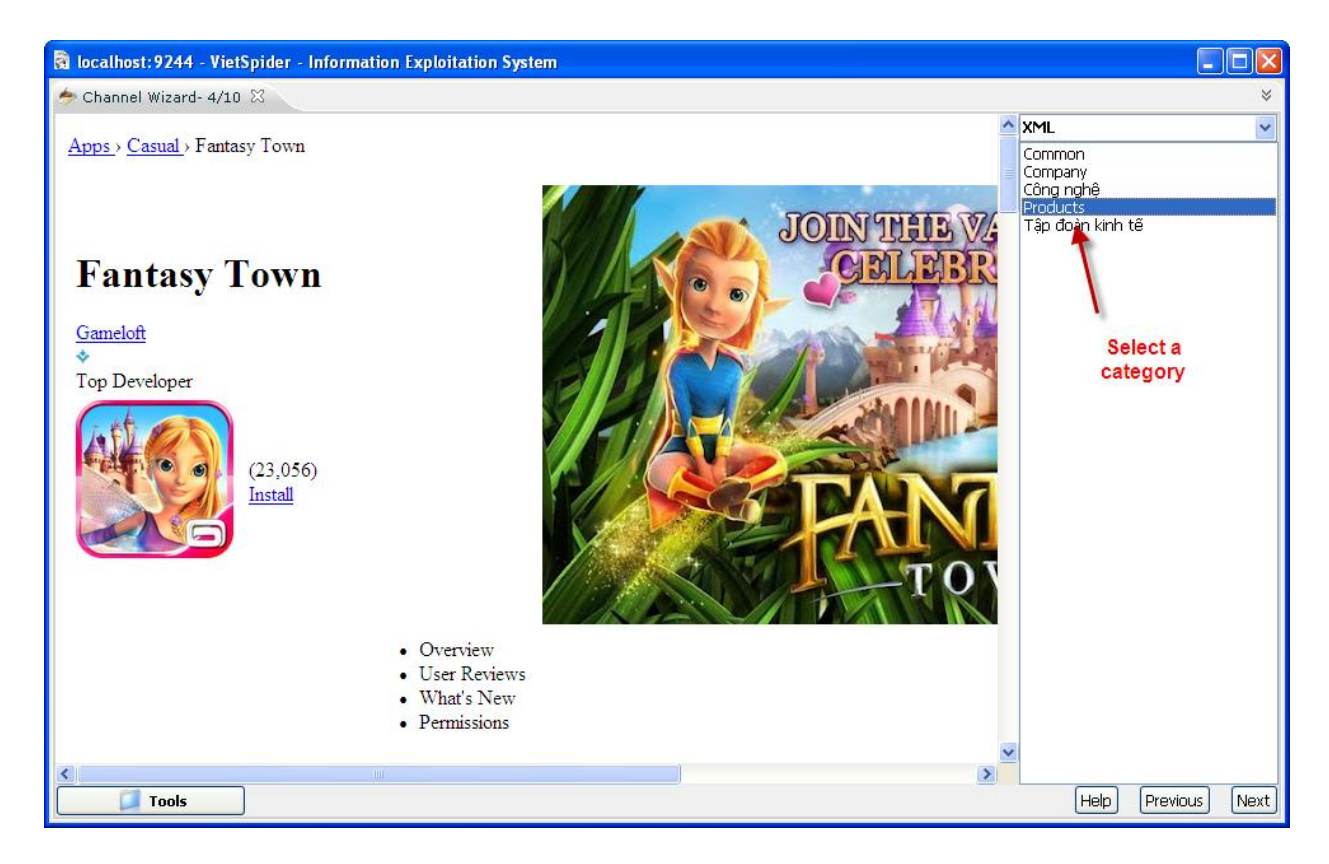

Select a category in the list and click Next button.

11. Define XML elements of data document.

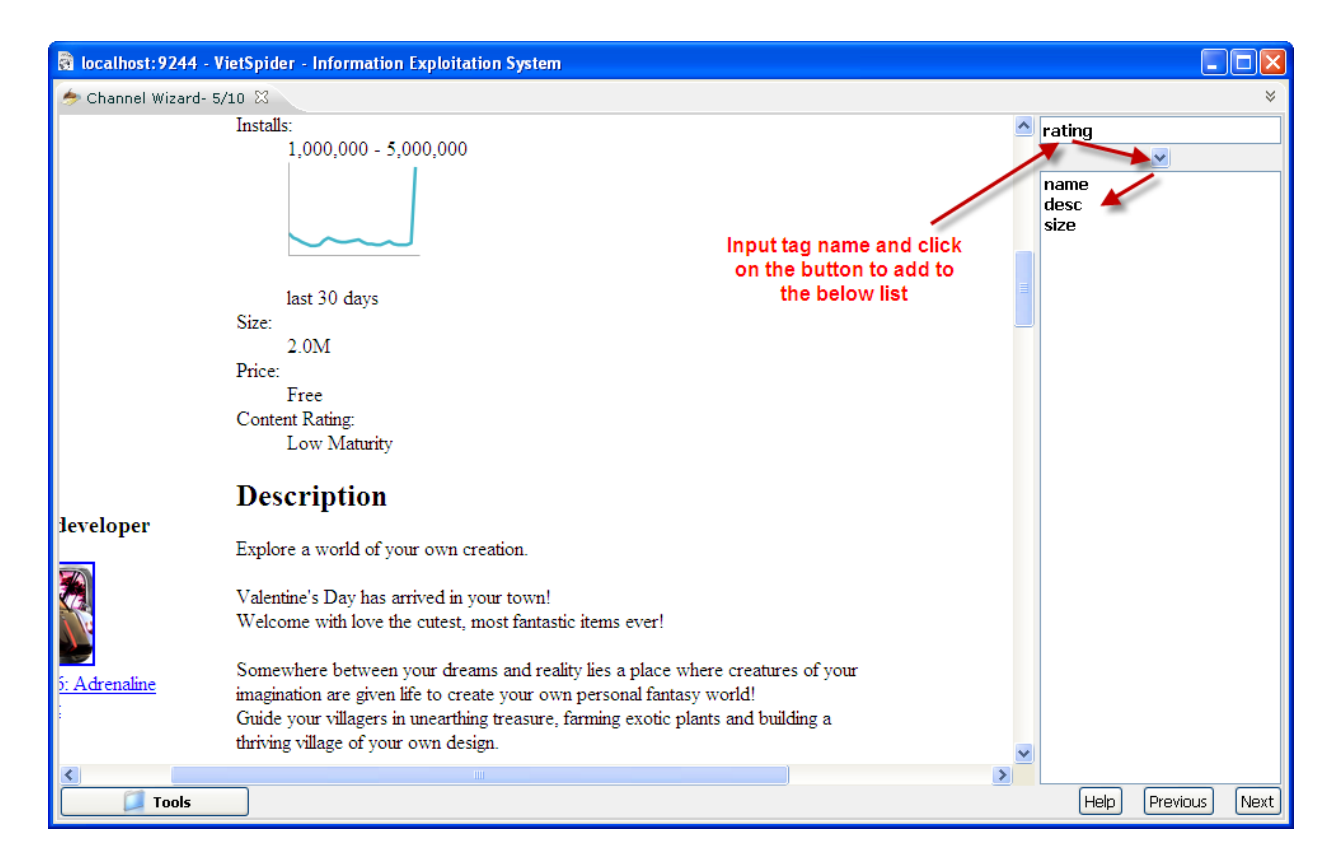

You must define XML schame for extracted data document. Please define XML elements by input tag name and add it to the list. Click on Next button when you done.

12. Define data area for XML elements

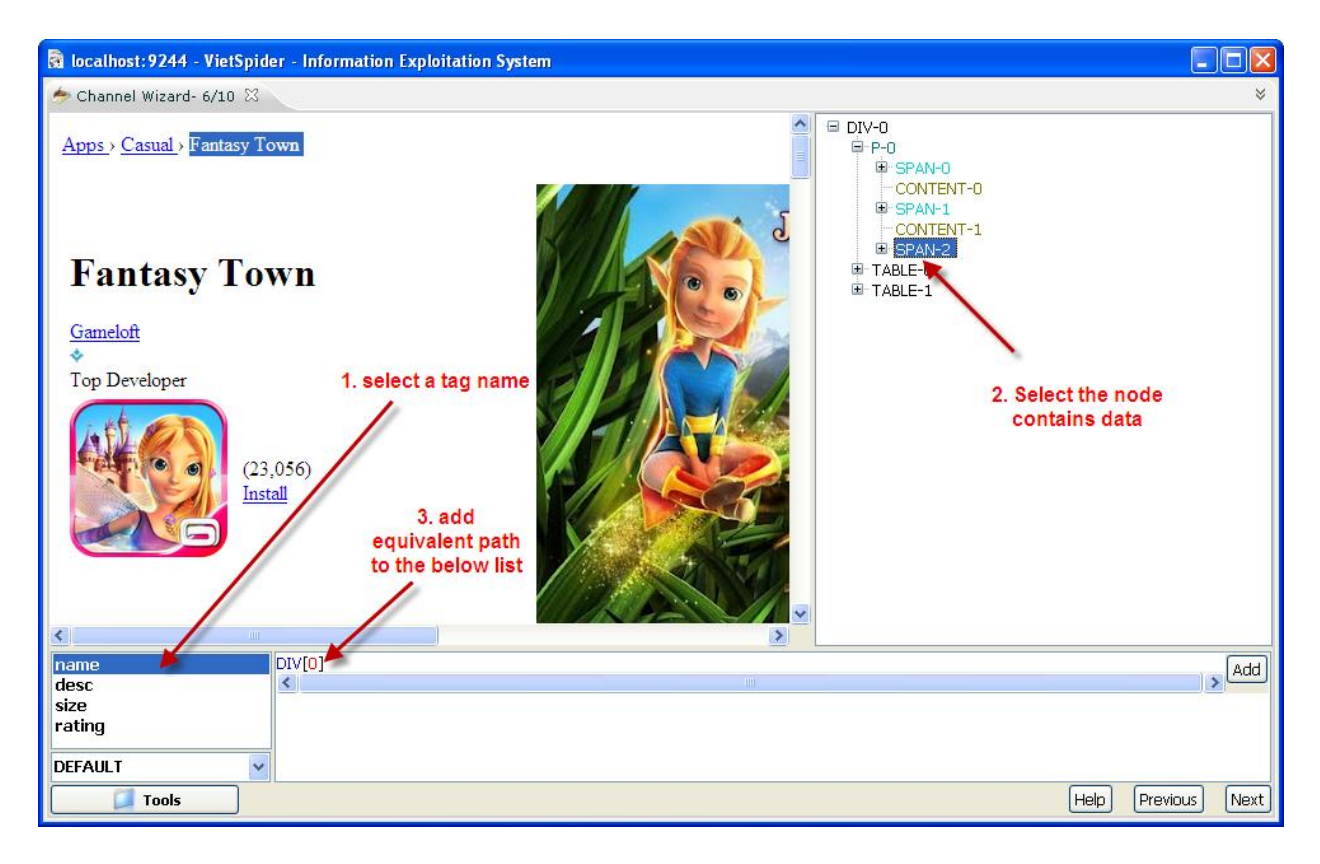

Define data area for XML element, you must select a tag name -> select the node(s) that contains data area then add equivalent path to the list.

There are 4 data type for element:

- Default VietSpider will auto detect data for equivalent element. That could be CDATA or Text
- Text the element contains text value.
- CDATA the element contains HTML tag.
- File data type is used for image tag or download file link.
- 13. Define data link template.

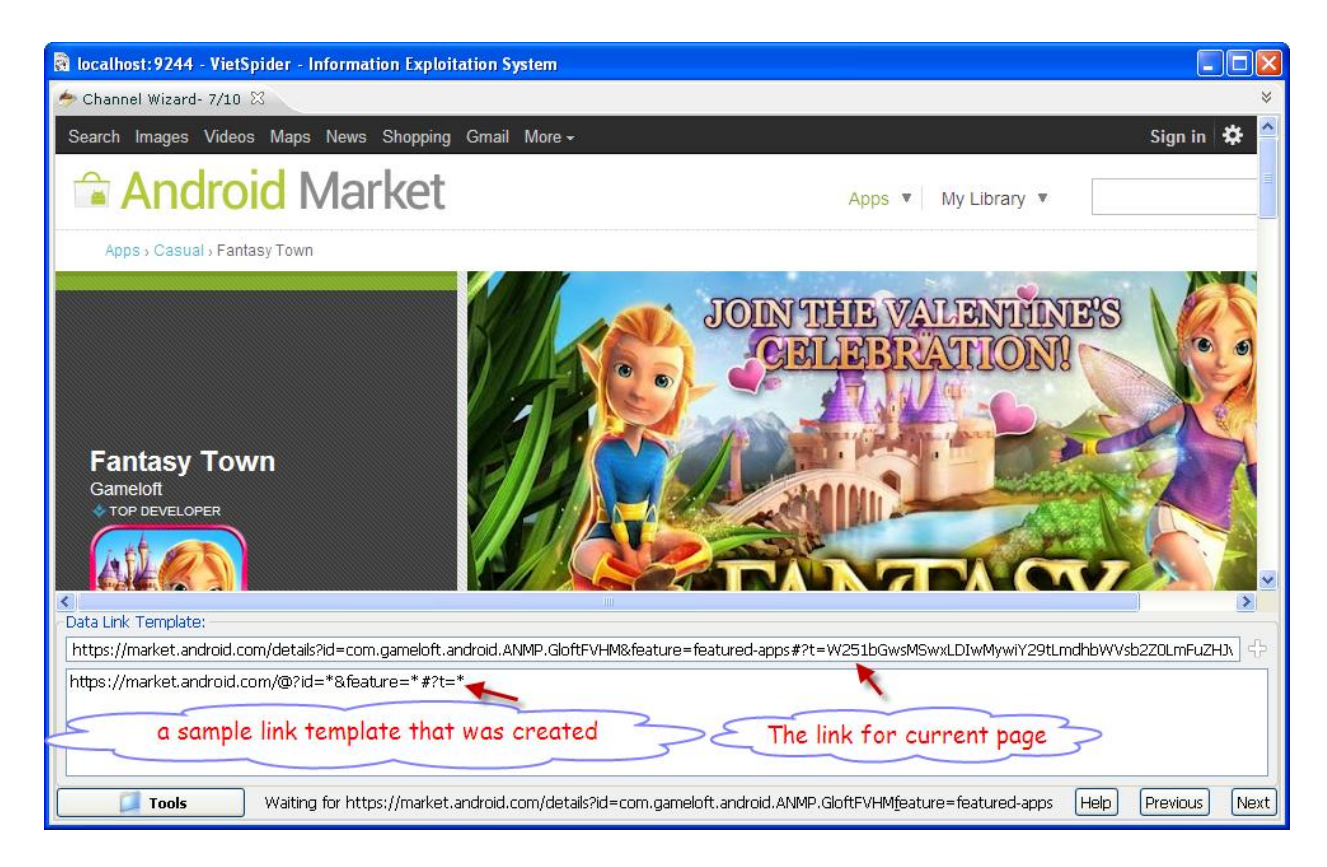

Data Link Template: this is template that will be used for VietSpider filters data link(s) from link collection when the Crawler crawl data.

Summary of regular-expression constructs

Character – Matches

- \* any character
- @ letter character
- \$ digit character
- 14. Add the Start page collection.

| 🗟 localhost: 9244 - VietSpider - Information Ex                                                                | ploitation System                                                  |                                              |                                                                                                    |                                                       |
|----------------------------------------------------------------------------------------------------|--------------------------------------------------------------------|----------------------------------------------|----------------------------------------------------------------------------------------------------|-------------------------------------------------------|
| 🍝 Channel Wizard- 8/10 🛛                                                                                       |                                                                    |                                              |                                                                                                    | *                                                     |
| TOP CHARTS CATEGORIES                                                                                          | STAFF PICKS STAFF PICKS                                            | FOR TABLET                                   |                                                                                                    |                                                       |
| Games<br>Arcade & Action )<br>Brain & Puzzle )<br>Cards & Casino )<br>Casual )<br>Live Wallpaper )<br>Racing ) | Fantasy Town<br>GAMELOFT &<br>************************************ | Pirates of the Caribb<br>DISNEY &<br>MISTALL | GUN BROS MULTIPL<br>GUN BROS MULTIPL<br>GLU MOBILE &<br>CLU MOBILE &<br>E EDITORS' CHOICE<br>INSTALL | HeavenHell<br>NELPHY GAMES<br>*****(3,508)<br>INSTALL |
| Widgets >                                                                                                    | Catch                                                              | 100,000 Free Books                           | F2EE<br>Moto X Mayhem Free                                                                           | Tom's Love Lette                                      |
| Start Page: https://market.android.com/<br>https://market.android.com/apps/ARCADE?feature=                     | category-nav                                                       |                                              | (Liste                                                                                               | Cravicura Maret                                       |

The Start Page(s): the list of links that VietSpider will use to visit and find data link when crawl data. You can drap and drop the link from the browser.

15. Define channel name

| 🗟 localhost:9244 - VietSpider - Information Explo | itation System                                              |                                  |                                                                                                    |                                                  |
|---------------------------------------------------|-------------------------------------------------------------|----------------------------------|----------------------------------------------------------------------------------------------------|--------------------------------------------------|
| 🔶 Channel Wizard- 9/10 🛛                          |                                                             |                                  |                                                                                                    | *                                                |
| Search Images Videos Maps News Shopping           | g Gmail More <del>-</del>                                   |                                  |                                                                                                    | Sign in 🛱 🔷                                      |
| android Market                                    |                                                             | Apps                             | ▼ My Library ▼                                                                                                  | =                                                |
| Arcade & Action                                   |                                                             |                                  |                                                                                                    |                                                  |
| CATEGORIES                                        | TOP PAID TOP FREE                                           |                                  |                                                                                                    |                                                  |
| Games                                             |                                                             | 600                              | and all and a second second second second second second second second second second second second second second |                                                  |
| Arcade & Action >                                 |                                                             |                                  |                                                                                                    |                                                  |
| Brain & Puzzle >                                  | Eruit Ninia                                                 | 2 Deedle lump                    | Osmos HD                                                                                                    | 4                                                |
| Cards & Casino >                                  | HALFBRICK STUDIOS 💠                                         | GAMEHOUSE 💠                      | HEMISPHERE GAMES (CA)                                                                                           | Grand Theft Auto                                 |
| Casual >                                          | ★ ★ ★ ★ ★ (28,049)<br>\$1.28 BUY                            | ★ ★ ★ ★ ★ (24,466)<br>\$0.99 BUY | ★ ★ ★ ★ ★ (5,775)<br>\$4.99 BUY                                                                                 | ★ ★ ★ ★ ★ (9,001)                                |
| Live Wallpaper >                                  |                                                             |                                  |                                                                                                    | \$4.99 BUY                                       |
| Racing >                                          |                                                             | AND AND                          | and a second                                                                                                    |                                                  |
| Sports Games >                                    |                                                             |                                  | MINECRAFT                                                                                                    |                                                  |
| Widgets >                                         | 5 ID 🛋                                                      | 6                                | 7                                                                                                    | 8                                                |
| <                                                 | Anomaly Warzone E<br>11 BIT STUDIOS<br>put the channel name | Jelly Defense                    | Minecraft - Pocket Ed<br>MOJANG                                                                                 | Sonic 4 <sup>™</sup> Episod<br>SEGA OF AMERICA ➤ |
| Tools                                             | Channel Name: Ap                                            | p Ahdroid                        | Help                                                                                                    | ) Previous Next                                  |

Input the channel name and click Next button to go to the last step.

16. Finish and save the channel

| 🗟 localhost:9244 - VietSpider - Int    | formation Exploitation System                                                                      |
|----------------------------------------|----------------------------------------------------------------------------------------------------|
| 🤌 Channel Wizard- 10/10 🛛              | *                                                                                                  |
| XML Category Search                    | Channel Name: App Android Server? History Version                                                  |
| Products<br>Bestbuy com<br>Bizrate com | Start Page(s): https://market.android.com/apps/ARCADE?feature=category-nav   Crawled Link Pattern: |
|                                        | Bô loc tin Top Content More plugins                                                                |
| 10013                                  | Help Previous Test Done Done and Crawl                                                             |

If you want to test data extracting, you can copy another data link from the website and paste it to the Sample Data Page text box and click on Test button. Click Done button to save the channel to the Channel store.

# Part 2: Crawl data by the configured channel.

17. Open Crawler

| a localhost:9245 - VietSpider - | Information Exploitation System                                                   |              |                                         | _ 🗆 🛛        |
|---------------------------------|-----------------------------------------------------------------------------------|--------------|-----------------------------------------|--------------|
| 🖒 Application                   |                                                                                   |              |                                         | *            |
| Tools                           | ]                                                                                 |              |                                         | *            |
| Browse Content                  |                                                                                   |              |                                         |              |
| Create New Channel              | a Janu, Jade I. Laka Mu<br>La Janu, Jade I. Laka Mu<br>Jan Bandhu Jung I. Laka Mu | A CONTRACTOR |                                         |              |
| Channel Store                   |                                                                                   |              |                                         |              |
| Crawler                         |                                                                                   |              |                                         |              |
| Tools                           |                                                                                   |              | Top Content 🛛 Download Channel Config 🖻 | tore plugins |

From VietSpider user interface, click Tools button -> click on Crawler icon to open Crawler.

| 👸 localhost: 9245 - VietSpider - Information Exploitation System |                                                                                                    | X |  |  |
|------------------------------------------------------------------|----------------------------------------------------------------------------------------------------|---|--|--|
| 📢 Crawler 🛛                                                      | Explorer Search                                                                                                    | ≽ |  |  |
| ✓ 1 🗘 Crawler is null                                            |                                                                                                    | ^ |  |  |
| Order Channels                                                   | Group: XML 💽 🚱 Add all                                                                                                    |   |  |  |
|                                                                  | Company<br>Products<br>Products<br>Product |   |  |  |
| 2. select                                                        | the channel(s)                                                                                                    |   |  |  |
|                                                                  | n the list<br>3.Click on Add<br>Sources button<br>Add Sources<br>Close                                                                                                    |   |  |  |
| Crawling Information  Crawling Information  I. click Crawl       |                                                                                                    |   |  |  |
| Tools                                                            |                                                                                                    |   |  |  |

### 18. Add channel(s) to crawling list.

Click on Crawl Channel button and add the channel(s) that you want to download and extract data. Click Start Crawling button for starting crawling data from website(s).

### Part 3: Repair the channel.

### 19. Open the Channel Store

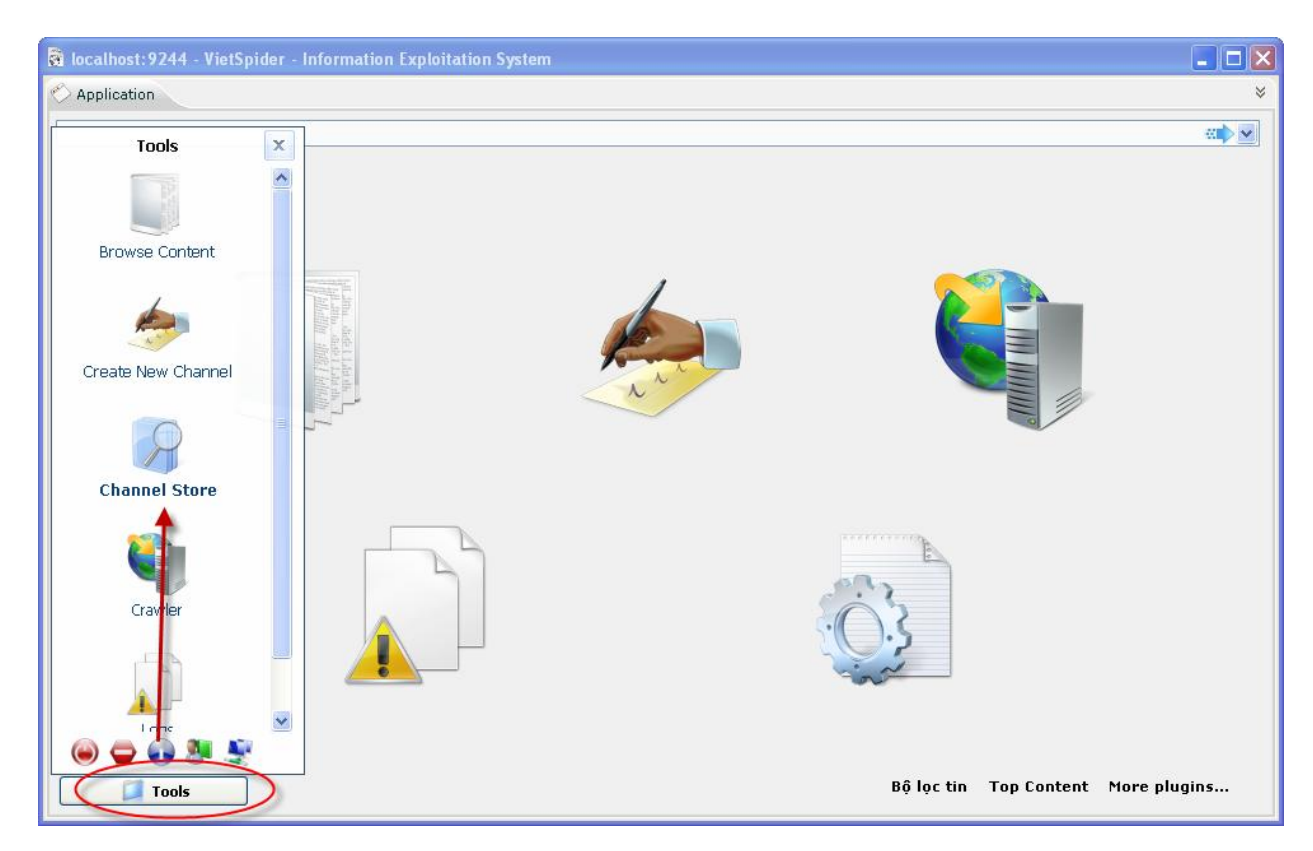

Click Tools button then click on Channel Store icon.

20. View website in the browser.

| <i>G</i> Channel Store                                                                                                    |
|----------------------------------------------------------------------------------------------------|
|                                                                                                    |
| XML       Category       Gannel Name: App Android       Server?       Edited: 2/13/12 3:16 PM       View a Start Page ihistory Version         Products       Start Page(s): https://market.android.com/apps/ARCAL       Paste       Daste       Daste       Daste       Daste       Daste       Daste       Daste       Daste       Copy       Copy |
| Image: Contract Mare Pluging         Image: Contract Mare Pluging         Image: Contract Mare Pluging         Image: Contract Mare Pluging                                                                                                    |

Select the channel that you want repair it. From Start Page(s) text box, right click then select View In Browser.

### 21. Copy a sample data link

| 😂 Arcade & Action - Apps on Android Market - Mozilla Fi | refox                                                    |                                   |                     |                         |
|---------------------------------------------------------|----------------------------------------------------------|-----------------------------------|---------------------|-------------------------|
| <u>File Edit View History Bookmarks Tools H</u> elp     |                                                          |                                   |                     |                         |
| ( ARCADE?fea                                            | ture=category-nav                                        | ☆ ⊽ C 🚼 -                         | Google              | <i>P</i>                |
| Mat kiên nhẵn, nhà đầu tư đồ 🗌 Arcsight SSLVPN - Home   | 🖌 High performance libraries in                          | dz dzone.com - fresh links for de | ≚ Arcade & Action - | Apps on × + -           |
| +You Search Images Videos Maps News Shopping            | Gmail More <del>-</del>                                  |                                   |                     | Sign in 🗱 🔷             |
| Android Market                                          |                                                          | Apps 🔻 🛛 My                       | Library 🔻           | Search                  |
| 🚔 Arcade & Action                                       |                                                          |                                   |                     |                         |
| CATEGORIES                                              | PAID TOP FREE                                            |                                   |                     |                         |
| Games                                                   |                                                          |                                   | 10/4-7.3            | कारतावी                 |
| Arcade & Action >                                       |                                                          |                                   |                     |                         |
| Brain & Puzzle >                                        | Eruit Nirth P                                            | - II- Impn Osmo                   | s HD                | 4<br>Grand Theft Δ      |
| Cards & Casino >                                        | Open Link in New Tab<br>HALFBRIC<br>Open Link in New Wir | ndow                              | HERE GAMES (CA)     | ROCKSTAR GAME           |
| Casual > Copy a sample dat                              | a link ***<br>\$1.28 BL Bookmark This Link               | (24,466) ***                      | * ★ (5,775)<br>BUY  | ★★★★★(9,0<br>\$4.99 BUY |
| Live Wallpaper >                                        | ave Link As                                              |                                   |                     | 000000167               |
| Racing >                                                | Copy Link Location                                       | MINE                              | CRAFT               |                         |
| Sports Games >                                          | Inspect Element (Q)                                      |                                   | 25                  |                         |

Copy a sample data link for testing defined extract data area.

#### 22. Test and repair Data Link Pattern

| 🗟 localhost:9245 - VietSpider - In           | formation Exploitation System                                                                                                    |
|----------------------------------------------|----------------------------------------------------------------------------------------------------|
| 🂐 Crawler 🚱 Channel Store 🛛                  | *                                                                                                    |
| XML  Category Search                         | Channel Name: App Android Server? Edited: 2/13/12 3:20 PM Crawled: 2/13/12 3:23 PM History Versior                                                                                                    |
| Products  App Android Bestbuy 2 com          | Start Page(s):       https://market.android.com/apps/ARCADE?feature=category-nav         Crawled Link Pattern:                                                                                                    |
| Bestbuy com<br>Bizrate com<br>Fptshop com vn | Sample Data Page: https://market.android.com/details?id=com.halfbrick.fruithinja&feature=top-paid                                                                                                    |
|                                              | Data Link Pattern:       https://market.android.com/@?id=*&feature=*#?t=*       Image: Comparison of the sector of the sector of the se                        |
|                                              | Properties     Property Value                                                                                                    |
|                                              | Login     Image: Constraint of the second second seco |
|                                              |                                                                                                    |
|                                              | Encoding: UTF-8 • + Crawl Deep: 1 • C                                                                                                    |
| Tools                                        | Top Contract Channel Contract Patterns                                                                                                    |

Paste the link to Sample Data Page text box, you can see the error message from VietSpider. Please add the below patterns to Data Link Pattern to fix it.

https://market.android.com/details?id=\*&feature=\*

23. Add New Data Link Pattern

| 🗟 localhost: 9244 - VietSpider - Informati                                                                                                    | ion Exploitation System                                                                                                    | X |
|----------------------------------------------------------------------------------------------------|----------------------------------------------------------------------------------------------------|---|
| 🚱 Channel Store 🛛                                                                                                    |                                                                                                    | ⇒ |
| XML Channed Channed Ch | hel Name: App Android Server? Edited: 2/14/12 4:02 PM History Version                                                                                                    | ^ |
| Products Start<br>App Android<br>Bestbuy com<br>Bizrate com                                                                                                    | Page(s):       https://market.android.com/apps/ARCADE?feature=category-nav         Ied Link Pattern:                                                                                                    |   |
| Samp<br>Data<br>Extra                                                                                                    | De Data Page:       https://market.android.com/details?id=com.mojang.minecraftpe&feature=top-paid         Link Pattern:       https://market.android.com/details?id=*&feature=*         Int Pattern:       https://market.android.com/details?id=*&feature=*         Int Type:       NORMAL         Removed Area:       Image: Comparison of the pattern of the pattern of the                                                                                                    | = |
| ▼ Pro                                                                                                    | operties Add new data link pattern                                                                                                    |   |
| Log<br>Rei<br>Use<br>Lini<br>Pro<br>Ses<br>Ad                                                                                                    | gin     Image: Second second sec |   |
| Encod                                                                                                    | CompleteUoc<br>intentCilter  Crawl Deep: 1 Crawl Hours: Priority: 1  Bô loc tin Top Content More plugins                                                                                                    | ~ |

Copy and Paste new data link pattern to the text box and click Add icon at the end text box.

Click Test button

24. Test extracted data.

| 🗟 localhost:9244 - VietSpider - Information Exploitation System                                            |          |
|----------------------------------------------------------------------------------------------------|----------|
| 🔐 Channel Store 🕱                                                                                          | *        |
| <2vml varging="1.0" apporting="utf-9" 2%                                                                   | <u>^</u> |
| < document>                                                                                                |          |
| <name></name>                                                                                              |          |
| <desc></desc>                                                                                              |          |
| <pre><st2p></st2p> </pre>                                                                                  |          |
| <ul> <li><src></src></li> <li><src></src></li> </ul>                                                       |          |
| <pre><!--[CDATA[ https://market.android.com/details?id=com.mojang.minecraftpe&feature=top-paid ]]--></pre> |          |
|                                                                                                    |          |
|                                                                                                    |          |
|                                                                                                    |          |
|                                                                                                    |          |
|                                                                                                    |          |
|                                                                                                    |          |
|                                                                                                    |          |
|                                                                                                    |          |
|                                                                                                    |          |
|                                                                                                    |          |
|                                                                                                    |          |
|                                                                                                    |          |
|                                                                                                    |          |
|                                                                                                    |          |
|                                                                                                    |          |
|                                                                                                    |          |
|                                                                                                    |          |
|                                                                                                    | $\sim$   |
| https://market.android.com/details?id=com.mojang.minecraftpe&feature=top-paid                              | Back     |
|                                                                                                    |          |

When you click on Test button, you can see extracted data document is empty.

### 25. Fix extract data for XML element.

| 🚱 Channel Store 🛛                             |                                                                                                    | *           |
|-----------------------------------------------|----------------------------------------------------------------------------------------------------|-------------|
| XML  Category Search                          | Channel Name: App Android Server? Edited: 2/14/12 4:02 PM Histo                                                                                                    | ory Version |
| Products  App Android Bestbuy com Bizrate com | Start Page(s):       https://market.android.com/apps/ARCADE?feature=category-nav       -{         Crawled Link Pattern:                                                                        |             |
|                                               | Sample Data Page:         https://market.android.com/details?id=com.mojang.minecraftpe&feature=top-paid           Data Link Pattern:         https://market.android.com/details?id=*&feature=* |             |
|                                               | Extract Type: NORMAL  Removed Area:  Removed Sibling Blocks Behind Extract Qata:  Froperties Eix extract data                                                                                  | >           |
|                                               | Encoding: UTF-8 V Crawl Deep: 1 Crawl Hours: V Priority: 1                                                                                                    | *           |
|                                               | Save 🗞 Verify 🚫 Reset                                                                                                    |             |
|                                               |                                                                                                    |             |
|                                               |                                                                                                    |             |
| Tools                                         | Bộ lọc tin Top Content More plu                                                                                                    | gins        |

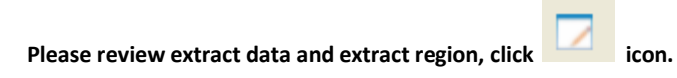

### 26. Update incorrect path

| a localhost: 9245 - VietSpider - Information Exploitation System |               |
|------------------------------------------------------------------|---------------|
| 🖣 Crawler 🕼 Channel Store 🕴                                      | *             |
|                                                                  |               |
| name       desc       size       rating       DEFAULT            | Add           |
| Yes                                                              | Finish Cancel |

| a localhost:9245 - VietSpider - Information Exploitation System                          |     |            |
|------------------------------------------------------------------------------------------|-----|------------|
| 💱 Crawler 😡 Channel Store 🛛                                                              |     | *          |
| Focus here and change the number<br>to '*'<br>Tame<br>Clesc<br>size<br>rating<br>DEFAULT |     | Add        |
| Yes                                                                                      | Fin | ish Cancel |

Review the path of XML elements and the path of extract region, update when you see the path is incorrect. Save the channel and re-crawl data when you done.

## Part 4: Browse the crawled Data

Click Tools -> Browse Content

| 👸 thuannd:9245 - VietSpide | r - Infor | mation Exploitation System                                                                                                    |
|----------------------------|-----------|----------------------------------------------------------------------------------------------------|
| 🂐 Crawler 📃 13.02.201      | 2 🖾       | *                                                                                                    |
| Tools                      | x         | vietspider/DOMAIN/1/13.02.2012 🕬 💎 😢                                                                                                    |
| 13/02/2012                 |           | 1   2 (2)                                                                                                    |
| * Browse Content           | *         | The survival of the Angry Birds is at stake. Dish out revenge on the greedy pigs who stole their eggs. Use the unique powers of each bird to destroy the pigs' fortresses. Angry Birds features challenging physics-based gameplay and hours of replay value. Each of the 300 levels requires logic, skill, and force to solve. |
| Create New Channel         | ш         | Terms of Use: http://www.rovio.com/eula<br>Privacy Policy: http://www.rovio.com/privacy                                                                                                    |
| Channel Store              |           | Products / App Android / ~market.android.com /22:40:18                                                                                                    |
| Crawler                    |           | RAIDEN-Sky Force Ace         FOREVER FREE FULL VERSION DOWNLOAD!! NO IN APP BILLING!!!NO ADS!!!!         DEATH TO ALIEN ENEMIES!!         AN AIR BATTLE IN THE GALAXY IS INEVITABLE!!         TRY TO JOIN THE WAR AND DEFEAT THE ALIEN ENEMIES AS THE HERO OF THE GALAXY ALLIANCE!!                                             |
|                            | Ŧ         | INTRODUCTION<br>The galaxy is on fire!<br>The evil force is conquering the kind<br>HOT ANDROID AIR BATTLE GAME<br>It will let you recall the old school games and bring you to the good old days!                                                                                                    |
| Tools                      | Done      | Export Data to CSV Export to Excel More plugins                                                                                                    |

| 😨 thuannd:9245 - VietSpider - Informa                                                                | nation Exploitation System                                                                                                    |                                                                                                    | x |
|----------------------------------------------------------------------------------------------------|----------------------------------------------------------------------------------------------------|----------------------------------------------------------------------------------------------------|---|
| Crawler http://thuannd:924                                                                           | 5/vietspider/DETAIL/20 🛛                                                                                                    |                                                                                                    | × |
| http://thuannd:9245/vi                                                                               | ietspider/DETAIL/201202132240180010                                                                                                    | - 🔿                                                                                                    | • |
| Image: http://thuand:9243/vi       13/02/2012       Previous       1/1       Next       XML.Products | <pre>exespider/DETAIL/2012/02132240180010 </pre> xml version="1.0" encoding="UTF-8"? < <document>  &lt; aname&gt;Angry Birds   &lt; <desc>     (ICDATA[ <div class="doc-description-collapsed" id="doc-description-container"> <d description="" toggle-overflow-contents"=""> <div id="doc-original-text"> Use the unique p         Angry Birds to destroy the greedy pigs' fortresses!  The survival of the Angry Bird         Dish out revenge on the greedy pigs who stole their eggs. Use the unique powers of e         destroy the pigs' fortresses. Angry Birds features challenging physics-based gameplay         replay value. Each of the 300 levels requires logic, skill, and force to solve.                                                                                                    &lt;</div></d></div></desc></document> | liv class="doc<br>owers of the<br>s is at stake.<br>ach bird to<br>and hours of<br>Terms of Use<br>?QjCNFE<br>cbr> Privacy<br>ass="doc- |   |
| Tools                                                                                                |                                                                                                    |                                                                                                    |   |